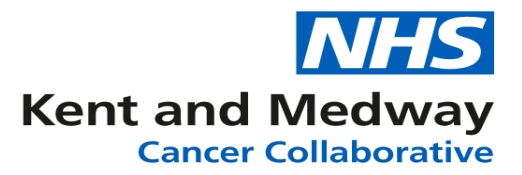

# **INFOFLEX WEB V6**

# **QUICK REFERENCE GUIDE – Adding a new referral**

- 1) Search for and select the patient.
- 2) From the options click on the button 'View Cancer Pathways'.
- 3) Click on the button **'+Add New Referral'**. (If patient has previous pathways this button will appear under these)
- 4) Complete the referral form (Only fields that require an entry are described below)

#### **Referral Details**

- a. CWT006: Priority Type Code: Select appropriate item from drop down list.
- b. Current Hospital Site: If the site code is known to user, it can be input directly into the field. If not known, click on the Dictionary icon at the end of the field and search for the organisation. This is to input the organisation at which will initially be managing the patient's care. It can be changed during patient's pathway if the organisation changes.
- c. Cancer Status: Select appropriate item from drop down list. Usually set as '14 Suspected primary cancer' before patient is initially seen. This is updated during pathway when the status changes.
- d. CR1600: Source of Referral for Out-Patients: Select appropriate item from drop down list.
- e. Current Tumour Site: Select appropriate item from drop down list.
- f. CWT009: Two Week Wait Cancer or Symptomatic Breast Referral Type: Select appropriate item from drop down list.
- g. Type of Referral: Select appropriate item from drop down list.
- h. Referral made by: Select appropriate item from drop down list.
- i. CWT007: Decision to Refer Date (Cancer or Breast Symptoms): Enter the date that the referrer decided to refer the patient. It can be entered by using the calendar icon or typing the date in DD/MM/YYYY format.
- j. Referral Request Received Date: Enter the date that the referral was received into the Trust
- k. CWT003: Patient Pathway Identifier: This will automatically generate.
- I. CWT004: Organisation Identifier (Patient Pathway Identifier Issuer): If the site code is known to user, it can be input directly into the field. If not known, click on the

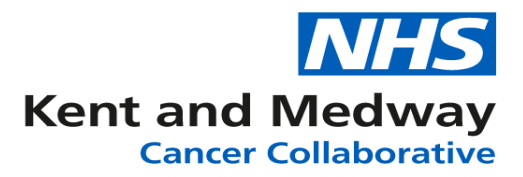

Dictionary icon at the end of the field and search for the organisation. This is to record the organisation that received the referral request.

## **First Appointment Details**

- m. First appointment offered: Enter the date of the first appointment that has been offered to the patient. It can be entered by using the calendar icon or typing the date in DD/MM/YYYY format.
- n. Alternative date offered: Enter the date if an alternative to the 1<sup>st</sup> appointment is offered. It can be entered by using the calendar icon or typing the date in DD/MM/YYYY format.

## First Seen Details

- o. CR0230/CR7400: Date First Seen: Enter the date that the patient was first seen by a clinician.
- p. First Seen Appointment Type: Select appropriate item from drop down list.
- q. CR1410/7410: Site Code (Provider First Seen): If the site code is known to user, it can be input directly into the field. If not known, click on the Dictionary icon at the end of the field and search for the organisation.
- r. Consultant First Seen: Use dictionary to search for consultant.

**First Seen Pathway Closure** (used to manually close a referral when pathway is not continuing under this referral)

- s. First Seen Local Pathway Date Stopped: Enter the date that the decision to close the referral has been made. It can be entered by using the calendar icon or typing the date in DD/MM/YYYY format.
- t. Referral closed (DFS): Click into box to place a tick.
- u. Reason referral closed (DFS): Select appropriate item from drop down list.
- v. Referral closed comment (DFS): Free-text field to enter any relevant comments relating to referral closure.

Once completed click on the 'Save changes' button.

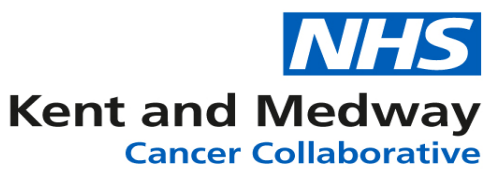

| NHS Number                                                                                                    | Person Fa                                                                                                    | amily Name                                                                                                    | Perso                                                                                                    | n Given Name                            | Per                                                                                                    | son Birth Date                                                                                                    | F                                                                  | Record ID                                                      | Contact Detail                            |
|----------------------------------------------------------------------------------------------------|----------------------------------------------------------------------------------------------------|----------------------------------------------------------------------------------------------------|----------------------------------------------------------------------------------------------------|-----------------------------------------|----------------------------------------------------------------------------------------------------|----------------------------------------------------------------------------------------------------|--------------------------------------------------------------------|----------------------------------------------------------------|-------------------------------------------|
| 098 765 4321                                                                                                    | Tes                                                                                                    | sting                                                                                                    |                                                                                                    | Testing                                 |                                                                                                    | 01/12/1957                                                                                                    | 00                                                                 | 00530922                                                       | Pathway Detail                            |
| ( Datient Decord / Dath                                                                                                    |                                                                                                    | Referral Deta                                                                                                    | ils Diago                                                                                                    | osis Details Pati                       | ient Histo                                                                                                    | ny Investigations                                                                                                    | Treatme                                                            |                                                                | tings Specialist Def                      |
| Patient Record   N Path                                                                                                    | iways                                                                                                    | Referrar Deta                                                                                                    | Diagn                                                                                                    |                                         | icini misto                                                                                                    | ny investigations                                                                                                    | Incaunc                                                            |                                                                | ings opecialist Ken                       |
|                                                                                                    |                                                                                                    |                                                                                                    |                                                                                                    |                                         |                                                                                                    |                                                                                                    |                                                                    |                                                                | Save chan                                 |
| Referral details Adjus                                                                                                    | tments Uppra                                                                                                    | ades Tracking                                                                                                    | and Manac                                                                                                    | rement Escala                           | tion & Al                                                                                                    | ternate Pathway Ma                                                                                                    | nagement                                                           | +                                                              |                                           |
| Aferral Details                                                                                                    | anena, opgre                                                                                                    | aces, meeting                                                                                                    | and manag                                                                                                    | gement Estata                           | cion ocra                                                                                                    | ternate rating ina                                                                                                    | nagemen                                                            |                                                                |                                           |
| CMT006: Driority Type C                                                                                                    | odo.                                                                                                    |                                                                                                    |                                                                                                    |                                         |                                                                                                    | Ago at Deferral                                                                                                    |                                                                    | 000                                                            |                                           |
| Current Hospital Site                                                                                                    | Jude                                                                                                    | 3-                                                                                                    | IWO WEEK                                                                                                    | Wait or breast syn                      | 1p                                                                                                    |                                                                                                    |                                                                    | 063                                                            |                                           |
| Cancer Status                                                                                                    |                                                                                                    | 46                                                                                                    | Diagnosia                                                                                                    | of requirement come                     |                                                                                                    | nat first NUC fund                                                                                                    | ad trantma                                                         | ant not vot plann                                              | ad a                                      |
| CR1600: Source of Referral for Out-Patients                                                                                                    |                                                                                                    | atients 03                                                                                                    | 10 - Diagnosis of recurrent cancer confirmed - first NHS funded treatment not yet planned     03 - Deferral from a GP |                                         |                                                                                                    |                                                                                                    |                                                                    |                                                                |                                           |
| Current Tumour Site                                                                                                    |                                                                                                    | 3-                                                                                                    | Lina                                                                                                    | on a or                                 |                                                                                                    |                                                                                                    |                                                                    |                                                                |                                           |
| CWT009: Two Week Wa                                                                                                    | it Cancer or                                                                                                    | 03                                                                                                    | - Suspected                                                                                                    | d lung cancer                           |                                                                                                    |                                                                                                    |                                                                    |                                                                |                                           |
| Symptomatic Breast Ref                                                                                                    | erral Type                                                                                                    |                                                                                                    |                                                                                                    |                                         |                                                                                                    |                                                                                                    |                                                                    |                                                                |                                           |
| Type of Referral                                                                                                    |                                                                                                    | 10                                                                                                    | <ul> <li>e-Referral</li> </ul>                                                                                        |                                         | ٣                                                                                                    | Referral made by                                                                                                    |                                                                    | 4 - e-Referral                                                 | ٧                                         |
| Referring GP Details                                                                                                    |                                                                                                    |                                                                                                    |                                                                                                    |                                         |                                                                                                    |                                                                                                    |                                                                    |                                                                | Ì                                         |
| CWT007: Decision to Re<br>Breast Symptoms)                                                                                                    | fer Date (Can                                                                                                    | cer or 26/                                                                                                    | 04/2021                                                                                                    |                                         | =                                                                                                    | Decision to Refer<br>Receipt of Referra                                                                                                    | to<br>I                                                            | 000 days                                                       |                                           |
| Referral Request Receiv                                                                                                    | ed Date                                                                                                    | 26/                                                                                                    | 04/2021                                                                                                    |                                         |                                                                                                    | NOGCA: Referral                                                                                                    | Source                                                             |                                                                |                                           |
| WHO status at Referral                                                                                                    |                                                                                                    |                                                                                                    |                                                                                                    |                                         | 1.68                                                                                                    |                                                                                                    |                                                                    |                                                                | *                                         |
| CWT003: Patient Pathwa                                                                                                    | ay Identifier                                                                                                    | 09                                                                                                    | 876543210                                                                                                    | 000929611                               |                                                                                                    |                                                                                                    |                                                                    |                                                                |                                           |
| CWT004: Organisation Identifier (Patient                                                                                                    |                                                                                                    |                                                                                                    |                                                                                                    |                                         |                                                                                                    |                                                                                                    |                                                                    |                                                                |                                           |
| Pathway Identifier Issuer                                                                                                    | ·)                                                                                                    |                                                                                                    | VICO - INEIN                                                                                                    | T & CANTERBOR                           | THOSE                                                                                                    |                                                                                                    |                                                                    |                                                                | •                                         |
| CW1041: Cancer Diagno                                                                                                    | ostic Referral I                                                                                                    | Route                                                                                                    |                                                                                                    |                                         |                                                                                                    |                                                                                                    |                                                                    |                                                                | ٧                                         |
| Classes Devid Discourse                                                                                                    | the Oceanies Del                                                                                                    |                                                                                                    |                                                                                                    |                                         |                                                                                                    |                                                                                                    |                                                                    |                                                                | *                                         |
| CWT043: Rapid Diagnos                                                                                                    | stic Centre Pat                                                                                                    |                                                                                                    |                                                                                                    |                                         |                                                                                                    |                                                                                                    |                                                                    |                                                                |                                           |
| CWT043: Rapid Diagnos<br>Symptoms first noted                                                                                                    | tic Centre Pat                                                                                                    |                                                                                                    |                                                                                                    |                                         | Ħ                                                                                                    |                                                                                                    |                                                                    |                                                                |                                           |
| CWT043: Rapid Diagnos<br>Symptoms first noted<br>Presenting Symptoms                                                                                                    | stic Centre Pat                                                                                                    |                                                                                                    |                                                                                                    |                                         | Ħ                                                                                                    |                                                                                                    |                                                                    |                                                                |                                           |
| CWT043: Rapid Diagnos<br>Symptoms first noted<br>Presenting Symptoms<br>Referral Notes                                                                                                    | tic Centre Pa                                                                                                    |                                                                                                    |                                                                                                    |                                         | Ħ                                                                                                    |                                                                                                    |                                                                    |                                                                |                                           |
| CWT043: Rapid Diagnos<br>Symptoms first noted<br>Presenting Symptoms<br>Referral Notes                                                                                                    | stic Centre Pal                                                                                                    | If Faster D                                                                                                    | iagnosis                                                                                                    | If 62 Day, target                       | Dura                                                                                                    | ation (non adjusted)                                                                                                    | Dura                                                               | tion (adjusted)                                                | Referral to 1st See                       |
| CWT043: Rapid Diagnos<br>Symptoms first noted<br>Presenting Symptoms<br>Referral Notes<br>Pathway Start Date 2                                                                                                    | WW target<br>date                                                                                                    | If Faster D<br>Standard , Ta                                                                                                    | iagnosis<br>arget Date                                                                                                | If 62 Day, target<br>date               | Dura<br>Ref                                                                                                    | ation (non adjusted)<br>ferral to First Seen                                                                                                    | Dura<br>Refen                                                      | tion (adjusted)<br>ral to First Seen                           | Referral to 1st Seer<br>Target Being Met? |
| CWT043: Rapid Diagnos       Symptoms first noted       Presenting Symptoms       Referral Notes       Pathway Start Date       26/04/2021       10/                                                                                                    | WW target<br>date<br>05/2021 00:0                                                                                                    | If Faster D<br>Standard ,Ta<br>24/05/2021                                                                                                    | iagnosis<br>arget Date                                                                                                | If 62 Day, target<br>date<br>27/06/2021 | Dura<br>Ret<br>016 D                                                                                                    | ation (non adjusted)<br>ferral to First Seen<br>Days                                                                                                    | Dura<br>Refen<br>016 Da                                            | tion (adjusted)<br>ral to First Seen<br>ays                    | Referral to 1st See<br>Target Being Met?  |
| CWT043: Rapid Diagnos       Symptoms first noted       Presenting Symptoms       Referral Notes       Pathway Start Date       26/04/2021       10/       irst Appointment Details                                                                                                    | tic Centre Pal                                                                                                    | If Faster D<br>Standard , Ta<br>24/05/2021                                                                                                    | iagnosis<br>arget Date                                                                                                | If 62 Day, target<br>date<br>27/06/2021 | Dura<br>Ret<br>016 D                                                                                                    | ation (non adjusted)<br>ferral to First Seen<br>Jays                                                                                                    | Dura<br>Refen<br>016 Da                                            | tion (adjusted)<br>ral to First Seen<br>ays                    | Referral to 1st See<br>Target Being Met?  |
| CWT043: Rapid Diagnos<br>Symptoms first noted<br>Presenting Symptoms<br>Referral Notes<br>Pathway Start Date<br>26/04/2021 10/<br>irist Appointment Details<br>First appointment offered                                                                                                    | WW target<br>date<br>05/2021 00:0                                                                                                    | If Faster D<br>Standard ,Tr<br>24/05/2021                                                                                                    | iagnosis<br>arget Date                                                                                                | If 62 Day, target<br>date<br>27/06/2021 | Dura<br>Rei<br>016 D                                                                                                    | ation (non adjusted)<br>ferral to First Seen<br>Jays<br>No. days referral to<br>Days to second an                                                                                               | Dura<br>Referi<br>016 Da                                           | tion (adjusted)<br>ral to First Seen<br>ays                    | Referral to 1st See<br>Target Being Met?  |
| CWT043: Rapid Diagnos<br>Symptoms first noted<br>Presenting Symptoms<br>Referral Notes<br>Pathway Start Date<br>26/04/2021 10/<br>irst Appointment Details<br>First appointment offered<br>Alternative date offered                                                                                                    | WWV target<br>date<br>05/2021 00:0<br>5                                                                                                    | If Faster D<br>Standard ,Tr<br>24/05/2021                                                                                                    | iagnosis<br>arget Date                                                                                                | If 62 Day, target<br>date<br>27/06/2021 | Dura<br>Ret<br>016 D                                                                                                    | ation (non adjusted)<br>ferral to First Seen<br>)ays<br>(No. days referral ti<br>(Days to second ap                                                                                             | Dura<br>Refer<br>016 D;<br>o offered a<br>pt offered               | tion (adjusted)<br>ral to First Seen<br>ays                    | Referral to 1st See<br>Target Being Met?  |
| CWT043: Rapid Diagnos<br>Symptoms first noted<br>Presenting Symptoms<br>Referral Notes<br>Pathway Start Date<br>26/04/2021 10/<br>irst Appointment offered<br>Alternative date offered<br>Most recent DNA<br>irst Scan Datalia                                                                                                    | WWV target<br>date<br>05/2021 00:0<br>5                                                                                                    | If Faster D<br>Standard , Tr<br>24/05/2021                                                                                                    | iagnosis<br>arget Date                                                                                                | If 62 Day, target<br>date<br>27/06/2021 | Dura     Rei     016 D                                                                                                    | ation (non adjusted)<br>ferral to First Seen<br>)ays<br>( <u>No. days referral tr</u><br>(Days to second ap                                                                                     | Dura<br>Refen<br>016 Da<br>o offered a                             | tion (adjusted)<br>ral to First Seen<br>ays                    | Referral to 1st See<br>Target Being Met?  |
| CWT043: Rapid Diagnos<br>Symptoms first noted<br>Presenting Symptoms<br>Referral Notes<br>Pathway Start Date<br>26/04/2021 10/<br>irst Appointment Details<br>First appointment offered<br>Alternative date offered<br>Most recent DNA<br>irst Seen Details<br>- CPD230/CPZ400: Date F                                                                                                    | WW target<br>date<br>05/2021 00:0<br>5                                                                                                    | If Faster D<br>Standard , Tr<br>24/05/2021                                                                                                    | iagnosis<br>arget Date                                                                                                | If 62 Day, target<br>date<br>27/06/2021 | Dura<br>Rei<br>016 D                                                                                                    | ation (non adjusted)<br>ferral to First Seen<br>)ays<br>No. days referral to<br>Days to second ap                                                                                               | Dura<br>Refer<br>016 Da<br>o offered a<br>pt offered               | tion (adjusted)<br>ral to First Seen<br>ays                    | Referral to 1st See<br>Target Being Met?  |
| CWT043: Rapid Diagnos<br>Symptoms first noted<br>Presenting Symptoms<br>Referral Notes<br>Pathway Start Date<br>26/04/2021 10/<br>irst Appointment Details<br>First appointment offered<br>Alternative date offered<br>Most recent DNA<br>irst Seen Details<br>CR0230/CR7400: Date F<br>CR0210/CA10: Site Code                                                                                                    | WW target<br>date<br>05/2021 00:0<br>5<br>First Seen<br>a (Provider Fir                                                                                                    | If Faster D<br>Standard , Ta<br>24/05/2021                                                                                                    | iagnosis<br>arget Date                                                                                                | If 62 Day, target<br>date<br>27/06/2021 | Dura     Rei     016 D                                                                                                    | ation (non adjusted)<br>ferral to First Seen<br>Days<br>No. days referral to<br>Days to second ap<br>(First Seen Appoin                                                                         | Dura<br>Refen<br>016 Da<br>offered a<br>pt offered                 | tion (adjusted)<br>ral to First Seen<br>ays                    | Referral to 1st See<br>Target Being Met?  |
| CWT043: Rapid Diagnos<br>Symptoms first noted<br>Presenting Symptoms<br>Referral Notes<br>Pathway Start Date<br>26/04/2021 10/<br>irst Appointment Details<br>First appointment offered<br>Alternative date offered<br>Most recent DNA<br>irst Seen Details<br>CR0230/CR7400: Date F<br>CR1410/7410: Site Code<br>Consultant First Seen                                                                                                    | tic Centre Pal<br>www.target<br>date<br>05/2021 00:0<br>5<br>1<br>First Seen<br>a (Provider Fir                                                                                                    | If Faster D<br>Standard, Te<br>24/05/2021                                                                                                    | iagnosis<br>arget Date                                                                                                | If 62 Day, target<br>date<br>27/06/2021 | Dura<br>Rei<br>016 D                                                                                                    | ation (non adjusted)<br>ferral to First Seen<br>)ays<br>No. days referral to<br>Days to second ap<br>(First Seen Appoin<br>(Consultant                                                          | Dura<br>Refen<br>016 Da<br>offered a<br>pt offered                 | tion (adjusted)<br>ral to First Seen<br>ays                    | Referral to 1st See<br>Target Being Met?  |
| CWT043: Rapid Diagnos<br>Symptoms first noted<br>Presenting Symptoms<br>Referral Notes<br>Pathway Start Date<br>26/04/2021 10/<br>iirst Appointment Details<br>First appointment offered<br>Alternative date offered<br>Most recent DNA<br>iirst Seen Details<br>CR0230/CR7400: Date F<br>CR1410/7410: Site Code<br>Consultant First Seen<br>CB1360: Date First Seen                                                                                                    | WW target<br>date<br>05/2021 00:0<br>5<br>First Seen<br>e (Provider Fir                                                                                                    | If Faster D<br>Standard, Ta<br>24/05/2021                                                                                                    | iagnosis<br>arget Date                                                                                                | If 62 Day, target<br>date<br>27/06/2021 | Dura<br>Rei<br>016 D                                                                                                    | ation (non adjusted)<br>ferral to First Seen<br>Days<br>No. days referral to<br>Days to second ap<br>(First Seen Appoin<br>Consultant                                                           | Dura<br>Refer<br>016 Da<br>o offered a<br>pt offered               | tion (adjusted)<br>ral to First Seen<br>ays<br>ppt<br>e<br>GMC | Referral to 1st See<br>Target Being Met?  |
| CWT043: Rapid Diagnos<br>Symptoms first noted<br>Presenting Symptoms<br>Referral Notes<br>Pathway Start Date<br>26/04/2021 10/<br>iirst Appointment Details<br>First appointment offered<br>Alternative date offered<br>Most recent DNA<br>iirst Seen Details<br>CR0230/CR7400: Date F<br>CR1410/7410: Site Code<br>Cansultant First Seen<br>CR1360: Date First Seen<br>CR1400: Site Code (First                                                                                                    | WW target<br>date<br>05/2021 00:0<br>s<br>first Seen<br>e (Provider Fir<br>n (Cancer Spect<br>t Cancer Spect                                                                                                    | If Faster D<br>Standard, Ta<br>24/05/2021                                                                                                    | iagnosis<br>arget Date                                                                                                | If 62 Day, target<br>date<br>27/06/2021 | Dura     Rei     016 D     016 D     016 D     016 D     016 D     016 D                                                                                                    | ation (non adjusted)<br>ferral to First Seen<br>Days<br>No. days referral to<br>Days to second ap<br>First Seen Appoin                                                                          | Dura<br>Refer<br>016 Da<br>o offered a<br>pt offered               | tion (adjusted)<br>ral to First Seen<br>ays<br>ppt<br>e<br>GMC | Referral to 1st See<br>Target Being Met?  |
| CWT043: Rapid Diagnos<br>Symptoms first noted<br>Presenting Symptoms<br>Referral Notes<br>Pathway Start Date<br>26/04/2021 10/<br>iirst Appointment Details<br>First appointment offered<br>Alternative date offered<br>Most recent DNA<br>iirst Seen Details<br>CR0230/CR7400: Date Fi<br>CR1410/7410: Site Code<br>Consultant First Seen<br>CR1360: Date First Seen<br>CR1400: Site Code (First<br>CT6050: Specialty (Pate                                                                                                    | WW target<br>date<br>05/2021 00:0<br>s<br>first Seen<br>e (Provider Fir<br>h (Cancer Spect<br>tract Cancer Spect<br>tract Spectia                                                                                                    | If Faster D<br>Standard , Ta<br>24/05/2021<br>24/05/2021<br>st Seen)<br>cialist)<br>cialist)                                                                                                    | iagnosis<br>arget Date                                                                                                | If 62 Day, target<br>date<br>27/06/2021 | Dura     Rei     016 D     m     m     m     m     m                                                                                                    | ation (non adjusted)<br>ferral to First Seen<br>Days<br>No. days referral to<br>Days to second ap<br>(First Seen Appoin<br>Consultant                                                           | Dura<br>Refer<br>016 Da<br>o offered a<br>pt offered               | tion (adjusted)<br>ral to First Seen<br>ays<br>ppt<br>e<br>GMC | Referral to 1st See<br>Target Being Met?  |
| CWT043: Rapid Diagnos<br>Symptoms first noted<br>Presenting Symptoms<br>Referral Notes<br>Pathway Start Date<br>26/04/2021 10/<br>irst Appointment Details<br>First appointment offered<br>Most recent DNA<br>irst Seen Details<br>CR0230/CR7400: Date F<br>CR1410/7410: Site Code<br>Consultant First Seen<br>CR1360: Date First Seen<br>CR1400: Site Code (Firs<br>CT6050: Specialty (Refe<br>Pathway Managing Org                                                                                                    | WW target<br>date<br>05/2021 00:0<br>s<br>f<br>f<br>first Seen<br>e (Provider Fin<br>h (Cancer Spec<br>rirer to Specia                                                                                                    | If Faster D<br>Standard , Ta<br>24/05/2021<br>24/05/2021<br>st Seen)<br>cialist)<br>cialist)                                                                                                    | iagnosis<br>arget Date                                                                                                | If 62 Day, target<br>date<br>27/06/2021 | Dura     Rei     016 D     m     m     m     m     m     m     m                                                                                                    | ation (non adjusted)<br>ferral to First Seen<br>Days<br>No. days referral to<br>Days to second ap<br>(First Seen Appoin<br>Consultant                                                           | Dura<br>Refer<br>016 Da<br>o offered a<br>pt offered               | tion (adjusted)<br>ral to First Seen<br>ays<br>e<br>GMC        | Referral to 1st See<br>Target Being Met?  |
| CWT043: Rapid Diagnos<br>Symptoms first noted<br>Presenting Symptoms<br>Referral Notes<br>Pathway Start Date<br>26/04/2021 10/<br>irst Appointment Details<br>First appointment offered<br>Alternative date offered<br>Most recent DNA<br>irst Seen Details<br>CR0230/CR7400: Date Fi<br>CR1410/7410: Site Code<br>Consultant First Seen<br>CR1360: Date First Seen<br>CR1360: Date First Seen<br>CR1400: Site Code (Firs<br>CT6050: Specialty (Refe<br>Pathway Managing Org                                                                                                    | WW target<br>date<br>05/2021 00:0<br>s<br>f<br>f<br>first Seen<br>e (Provider Fin<br>h (Cancer Special<br>rirer to Special                                                                                                    | If Faster D<br>Standard , Ta<br>24/05/2021<br>24/05/2021<br>st Seen)<br>cialist)<br>cialist)                                                                                                    | iagnosis<br>arget Date                                                                                                | If 62 Day, target<br>date<br>27/06/2021 |                                                                                                    | ation (non adjusted)<br>ferral to First Seen<br>Days<br>No. days referral to<br>Days to second ap<br>(First Seen Appoin<br>Consultant                                                           | Dura<br>Refer<br>016 Da<br>offered a<br>pt offered                 | tion (adjusted)<br>ral to First Seen<br>ays<br>e<br>GMC        | Referral to 1st See<br>Target Being Met?  |
| CWT043: Rapid Diagnos<br>Symptoms first noted<br>Presenting Symptoms<br>Referral Notes<br>Pathway Start Date<br>26/04/2021 10/<br>irst Appointment Details<br>First appointment offered<br>Alternative date offered<br>Most recent DNA<br>irst Seen Details<br>CR0230/CR7400: Date Fi<br>CR1410/7410: Site Code<br>Consultant First Seen<br>CR1360: Date First Seen<br>CR1360: Date First Seen<br>CR1400: Site Code (Firs<br>CT6050: Specialty (Refe<br>Pathway Managing Org<br>Satellite Clinic Org<br>irst Seen Pathway Closs                                                                                                    | WW target<br>date<br>05/2021 00:0<br>s<br>f<br>f<br>rirst Seen<br>e (Provider Fin<br>h (Cancer Spection<br>rirer to Special<br>urre-                                                                                                    | If Faster D<br>Standard , Ta<br>24/05/2021<br>24/05/2021<br>st Seen)<br>cialist)<br>cialist)                                                                                                    | iagnosis<br>arget Date                                                                                                | If 62 Day, target<br>date<br>27/06/2021 | Dura     Rei     O16 D     m     m     m     m     m     m                                                                                                    | ation (non adjusted)<br>ferral to First Seen<br>)ays<br>No. days referral to<br>Days to second ap<br>(First Seen Appoin<br>Consultant                                                           | Dura<br>Refer<br>016 Da<br>offered a<br>pt offered                 | tion (adjusted)<br>ral to First Seen<br>ays<br>e<br>g<br>GMC   | Referral to 1st See<br>Target Being Met?  |
| CWT043: Rapid Diagnos<br>Symptoms first noted<br>Presenting Symptoms<br>Referral Notes<br>Pathway Start Date<br>26/04/2021 10/<br>irst Appointment Details<br>First appointment offered<br>Alternative date offered<br>Most recent DNA<br>irst Seen Details<br>CR0230/CR7400: Date First<br>Seen Details<br>CR0230/CR7400: Date First Seen<br>CR1460: Date First Seen<br>CR1460: Date First Seen<br>CR1460: Site Code (First<br>CT6050: Specialty (Refe<br>Pathway Managing Org<br>Satellite Clinic Org<br>irst Seen Pathway Close                                                                                                    | WW target<br>date<br>05/2021 00:0<br>s<br>f<br>f<br>first Seen<br>e (Provider Fin<br>h (Cancer Spection<br>rer to Special<br>ure-                                                                                                    | If Faster D<br>Standard , Ta<br>24/05/2021<br>24/05/2021<br>st Seen)<br>cialist)<br>cialist)<br>ist)                                                                                                    | iagnosis<br>arget Date                                                                                                | If 62 Day, target<br>date<br>27/06/2021 |                                                                                                    | ation (non adjusted)<br>ferral to First Seen<br>)ays<br>No. days referral to<br>Days to second ap<br>(First Seen Appoin<br>Consultant                                                           | Dura<br>Refer<br>016 Da<br>offered a<br>pt offered<br>tment Typ    | tion (adjusted)<br>ral to First Seen<br>ays<br>e<br>GMC        | Referral to 1st See<br>Target Being Met?  |
| CWT043: Rapid Diagnos<br>Symptoms first noted<br>Presenting Symptoms<br>Referral Notes<br>Pathway Start Date<br>26/04/2021 10/<br>irst Appointment Details<br>First appointment offered<br>Alternative date offered<br>Most recent DNA<br>irst Seen Details<br>CR0230/CR7400: Date Fi<br>CR1410/7410: Site Code<br>Consultant First Seen<br>CR1360: Date First Seen<br>CR1360: Date First Seen<br>CR1400: Site Code (First<br>CT6050: Specialty (Refe<br>Pathway Managing Org<br>Satellite Clinic Org<br>irst Seen Pathway Close<br>First Seen Local Pathwa                                                                                  | WW target<br>date<br>05/2021 00:0<br>s<br>f<br>f<br>first Seen<br>e (Provider Fin<br>h (Cancer Specian<br>h (Cancer Specian)<br>h (Cancer Specian)<br>h (Cancer Specian)<br>h | If Faster D<br>Standard , Ta<br>24/05/2021<br>24/05/2021<br>st Seen)<br>cialist)<br>cialist)<br>cialist)                                                                                                    | iagnosis<br>arget Date                                                                                                | If 62 Day, target<br>date<br>27/06/2021 | Dura     Ret     O16 D     m     m     m     m     m     m     m                                                                                                    | ation (non adjusted)<br>ferral to First Seen<br>)ays<br>No. days referral to<br>Days to second ap<br>(First Seen Appoin<br>Consultant                                                           | Dura<br>Refer<br>016 Da<br>o offered a<br>pt offered<br>tment Typ  | tion (adjusted)<br>ral to First Seen<br>ays<br>e<br>GMC        | Referral to 1st See<br>Target Being Met?  |
| CWT043: Rapid Diagnos<br>Symptoms first noted<br>Presenting Symptoms<br>Referral Notes<br>Pathway Start Date<br>26/04/2021 10/<br>irst Appointment Details<br>First appointment offered<br>Alternative date offered<br>Most recent DNA<br>irst Seen Details<br>CR0230/CR7400: Date Fi<br>CR1410/7410: Site Code<br>Consultant First Seen<br>CR1360: Date First Seen<br>CR1360: Date First Seen<br>CR1400: Site Code (First<br>CT6050: Specialty (Refe<br>Pathway Managing Org<br>Satellite Clinic Org<br>irst Seen Local Pathwa<br>Reason referral closed (I                                                                                 | WW target<br>date<br>05/2021 00:0<br>s<br>first Seen<br>e (Provider Fin<br>h (Cancer Specian<br>n (Cancer Specian<br>t Cancer Specian<br>ure-<br>y Date Stoppe<br>DFS)                                                                                                    | If Faster D<br>Standard , Ta<br>24/05/2021<br>24/05/2021<br>24/05/2000000000000000000000000000000000 | iagnosis<br>arget Date<br>04/2021<br>Other<br>tine nation                                                             | If 62 Day, target<br>date<br>27/06/2021 | Dura<br>Ret<br>016 D                                                                                                    | ation (non adjusted)<br>ferral to First Seen<br>)ays<br>No. days referral to<br>Days to second ap<br>(First Seen Appoin<br>Consultant                                                           | Dura<br>Refer<br>016 Da<br>offered a<br>pt offered<br>tment Typ    | tion (adjusted)<br>ral to First Seen<br>ays<br>e<br>GMC        | Referral to 1st See<br>Target Being Met?  |
| CWT043: Rapid Diagnos<br>Symptoms first noted<br>Presenting Symptoms<br>Referral Notes<br>Pathway Start Date<br>26/04/2021 10/<br>irst Appointment Details<br>First appointment offered<br>Alternative date offered<br>Most recent DNA<br>iirst Seen Details<br>CR0230/CR7400: Date Fi<br>CR1410/7410: Site Code<br>Consultant First Seen<br>CR1360: Date First Seen<br>CR1360: Date First Seen<br>CR1400: Site Code (First<br>CT6050: Specialty (Refe<br>Pathway Managing Org<br>Satellite Clinic Org<br>iirst Seen Pathway Close<br>First Seen Local Pathwa<br>Reason referral closed (I<br>Referral closed comment                        | tic Centre Pal<br>www target<br>date<br>05/2021 00:0<br>s<br>                                                                                                    | If Faster D<br>Standard ,Tz<br>24/05/2021<br>24/05/2021<br>st Seen)<br>cialist)<br>cialist)<br>ist)<br>ad 27//<br>6 -<br>Tes                                                                                                    | iagnosis<br>arget Date<br>04/2021<br>Other<br>ting patient                                                            | If 62 Day, target<br>date<br>27/06/2021 | Dura     Rei     016 D     m     m     m     m     m     m     m                                                                                                    | ation (non adjusted)<br>ferral to First Seen<br>)ays<br>(No. days referral to<br>Days to second ap<br>(First Seen Appoin<br>(Consultant<br>to starts)<br>(Referral closed (D                    | Dura<br>Refer<br>016 Da<br>o offered a<br>pt offered<br>tment Typ  | tion (adjusted)<br>ral to First Seen<br>ays<br>e<br>GMC        | Referral to 1st See<br>Target Being Met?  |
| CWT043: Rapid Diagnos<br>Symptoms first noted<br>Presenting Symptoms<br>Referral Notes<br>Pathway Start Date<br>26/04/2021<br>10/<br>irst Appointment Details<br>First appointment offered<br>Alternative date offered<br>Most recent DNA<br>irst Seen Details<br>CR0230/CR7400: Date F<br>CR1410/7410: Site Code<br>Consultant First Seen<br>CR1360: Date First Seen<br>CR1360: Date First Seen<br>CR1400: Site Code (First<br>CT6050: Specialty (Refe<br>Pathway Managing Org<br>Satellite Clinic Org<br>irst Seen Detail vog<br>First Seen Local Pathwa<br>Reason referral closed (I<br>Referral closed comment<br>Last Modified          | WW target<br>date<br>05/2021 00:0<br>s<br>first Seen<br>e (Provider Fin<br>t Cancer Specia<br>in (Cancer Specia<br>in (Cancer Specia<br>ure-<br>y Date Stoppe<br>DFS)<br>t (DFS)                                                                                                    | If Faster D<br>Standard ,Tz<br>24/05/2021<br>24/05/2021<br>st Seen)<br>st Seen)<br>scialist)<br>cialist)<br>iist)<br>ad 27//<br>6 -<br>Tes<br>12/                                                                                                    | iagnosis<br>arget Date<br>04/2021<br>Other<br>ting patient<br>05/2021 14                                              | If 62 Day, target<br>date<br>27/06/2021 |                                                                                                    | ation (non adjusted)<br>ferral to First Seen<br>Jays<br>(No. days referral th<br>Days to second ap<br>(First Seen Appoin<br>Consultant<br>to State<br>Referral closed (D<br>(Last Modified By   | Dura<br>Referi<br>016 Da<br>o offered a<br>pt offered<br>tment Typ | tion (adjusted)<br>ral to First Seen<br>ays<br>e<br>GMC        | Referral to 1st Seer<br>Target Being Met? |
| CWT043: Rapid Diagnos<br>Symptoms first noted<br>Presenting Symptoms<br>Referral Notes<br>Pathway Start Date<br>26/04/2021 10/<br>irst Appointment Details<br>First appointment offered<br>Alternative date offered<br>Most recent DNA<br>irst Seen Details<br>CR0230/CR7400: Date Fi<br>CR1410/7410: Site Code<br>Consultant First Seen<br>CR1360: Date First Seer<br>CR1400: Site Code (First<br>CT6050: Specialty (Refe<br>Pathway Managing Org<br>Satellite Clinic Org<br>irst Seen Pathway Closed<br>First Seen Local Pathwa<br>Reason referral closed (I<br>Referral closed comment<br>Last Modified<br>Record ID                      | WW target<br>date<br>05/2021 00:0<br>s<br>first Seen<br>e (Provider Fir<br>t Cancer Specia<br>t Cancer Specia<br>ure-<br>y Date Stoppe<br>DFS)<br>t (DFS)                                                                                                    | If Faster D           Standard ,Tz           24/05/2021           24/05/2021           st Seen)           st Seen)           scialist)           cialist)           isit)           st Seen)           st Seen)           scialist)           statist)           statistatist) <td>iagnosis<br/>arget Date<br/>04/2021<br/>Other<br/>ting patient<br/>05/2021 14</td> <td>If 62 Day, target<br/>date<br/>27/06/2021</td> <td>iii       Dura       Ret       016 D       iii       iii       iii       iii       iii       iii       iii       iii       iii       iii       iii       iii       iii       iii       iii       iii       iii</td> <td>ation (non adjusted)<br/>ferral to First Seen<br/>Jays<br/>(No. days referral th<br/>Days to second ap<br/>(First Seen Appoin<br/>Consultant<br/>to State<br/>Referral closed (D<br/>(Last Modified By</td> <td>FS)</td> <td>tion (adjusted)<br/>ral to First Seen<br/>ays<br/>e<br/>GMC</td> <td>Referral to 1st Seer<br/>Target Being Met?</td>                                                                                                    | iagnosis<br>arget Date<br>04/2021<br>Other<br>ting patient<br>05/2021 14                                              | If 62 Day, target<br>date<br>27/06/2021 | iii       Dura       Ret       016 D       iii       iii       iii       iii       iii       iii       iii       iii       iii       iii       iii       iii       iii       iii       iii       iii       iii                                                                                                    | ation (non adjusted)<br>ferral to First Seen<br>Jays<br>(No. days referral th<br>Days to second ap<br>(First Seen Appoin<br>Consultant<br>to State<br>Referral closed (D<br>(Last Modified By   | FS)                                                                | tion (adjusted)<br>ral to First Seen<br>ays<br>e<br>GMC        | Referral to 1st Seer<br>Target Being Met? |
| CWT043: Rapid Diagnos<br>Symptoms first noted<br>Presenting Symptoms<br>Referral Notes<br>Pathway Start Date<br>26/04/2021<br>10/<br>irst Appointment Details<br>First appointment offered<br>Alternative date offered<br>Most recent DNA<br>irst Seen Details<br>CR0230/CR7400: Date F<br>CR1410/7410: Site Code<br>Consultant First Seen<br>CR1360: Date First Seer<br>CR1400: Site Code (First<br>CT6050: Specialty (Refe<br>Pathway Managing Org<br>Satellite Clinic Org<br>irst Seen Pathway Closed<br>First Seen Local Pathwa<br>Reason referral closed (I<br>Referral closed comment<br>Last Modified<br>Record ID<br>Referral Status | WW target<br>date<br>05/2021 00:0<br>s<br>first Seen<br>e (Provider Fin<br>t Cancer Specia<br>t Cancer Specia<br>ure-<br>y Date Stoppe<br>DFS)<br>t (DFS)                                                                                                    | If Faster D           Standard ,Tz           24/05/2021           24/05/2021           st Seen)           st Seen)           scialist)           cialist)           sitst)           cialist)           state           24/05/2021                                                                                                    | iagnosis<br>arget Date<br>04/2021<br>Other<br>ting patient<br>05/2021 14<br>00929611<br>0SED                          | If 62 Day, target<br>date<br>27/06/2021 | Image: Control of the control of the control of th | ation (non adjusted)<br>ferral to First Seen<br>Jays<br>(No. days referral th<br>Days to second ap<br>(First Seen Appoin<br>Consultant<br>to Histon<br>(Referral closed (D<br>(Last Modified By | FS)                                                                | tion (adjusted)<br>ral to First Seen<br>ays<br>e<br>GMC        | Referral to 1st Seer<br>Target Being Met? |